## Configurer Traktor 2 pour la DJ Console Mk2

#### Configuration du pilote ASIO

Veuillez tout d'abord mettre la DJ Console Mk2 en mode ASIO en utilisant le panneau de configuration de la DJ Console Mk2, puis en cliquant sur **ASIO**.

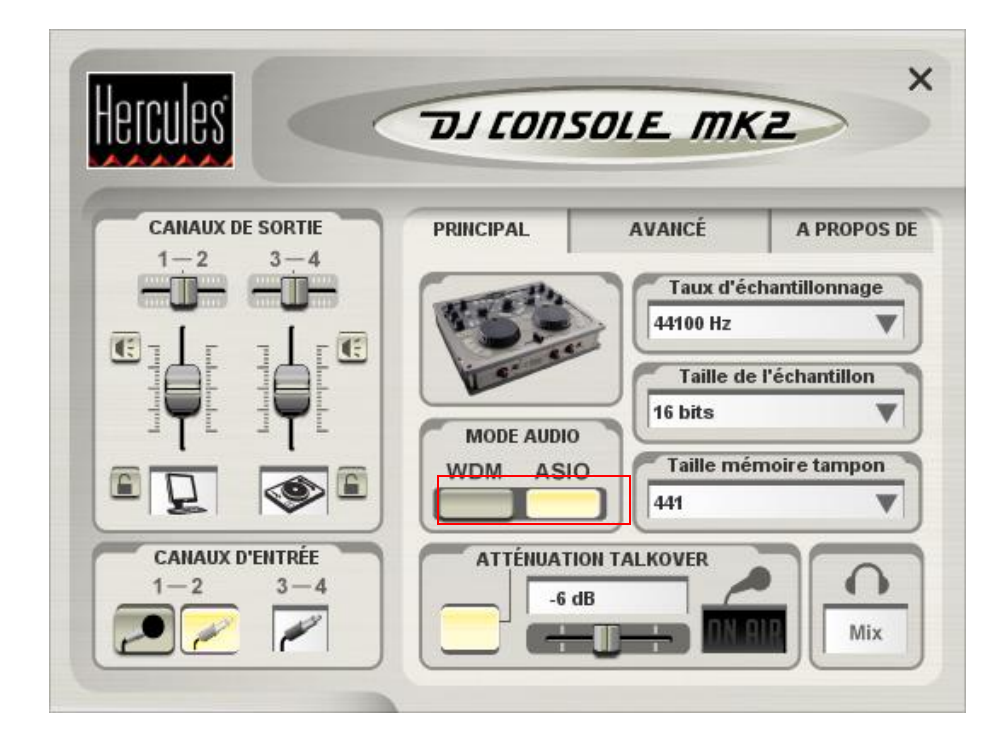

#### Configuration audio de Traktor

- a. Ouvrez le menu Setup de Traktor.
- b. Dans l'onglet Audio , sélectionnez Hercules DJ Console Mk2 ASIO comme sélection dans la section Audio Device.

| ietup 🛛       |                                    |             |       |            |          |  |  |  |
|---------------|------------------------------------|-------------|-------|------------|----------|--|--|--|
| Audio F       | references                         | Browser     | Input | Appearance | e Sync   |  |  |  |
|               |                                    |             |       |            |          |  |  |  |
| Device        | evice Hercules DJ Console Mk2 ASIO |             |       |            |          |  |  |  |
| Latency       |                                    |             |       | 10 ms      | ]        |  |  |  |
| Sample Rate   | -                                  | 44100       |       | ASIO S     | Settings |  |  |  |
|               | up                                 |             |       |            |          |  |  |  |
| Channel Set   | up                                 | <u></u>     |       |            |          |  |  |  |
| Master Lett ( | (Mono)                             | 0: Output 1 |       |            |          |  |  |  |
| Master Right  |                                    | 1: Output 2 |       |            |          |  |  |  |
| Monitor Left  | (Mono)                             | 2: Output 3 |       |            | <b>T</b> |  |  |  |
| Monitor Righ  | ıt                                 | 3: Output 4 |       |            | <b>T</b> |  |  |  |
|               |                                    |             |       |            |          |  |  |  |
|               |                                    |             |       |            |          |  |  |  |
|               |                                    |             |       |            |          |  |  |  |

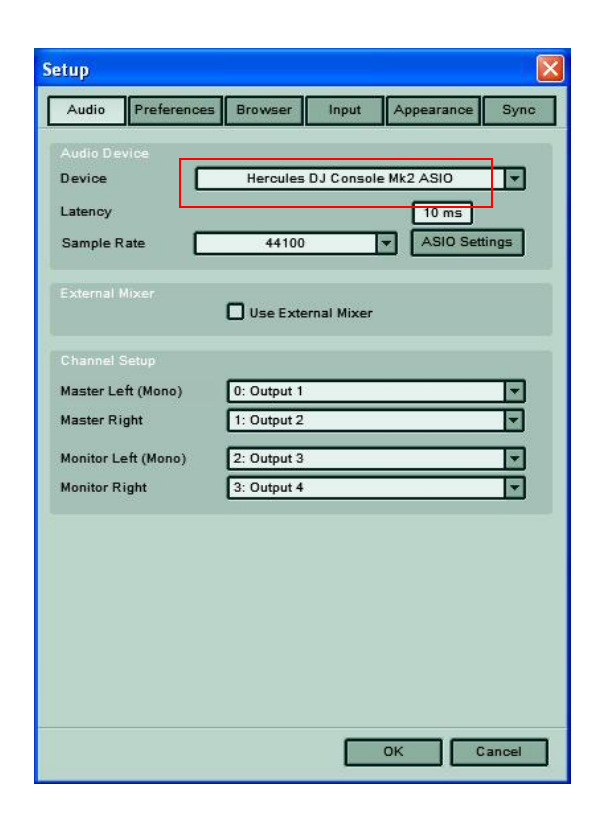

c. Assurez-vous de régler les options de sorties audio dans la section **Channel Setup**. Vérifiez que les sorties 3&4 soient assignées au **Monitor** et 1&2 au **Master**.

### Configuration des contrôleurs MIDI dans Traktor

- a. Ouvrez le menu **Setup** de Traktor.
- a. Sélectionnez l'onglet **Input**. Assurez-vous que **Hercules DJ Console Mk2 MIDI** est sélectionné dans la section **interface**.
- b. Dans la section Settings, cliquez sur le bouton Load.
- b. Localisez et chargez le fichier TKS pour la DJ Console Mk2.
- c. Cliquez sur OK.

•

Traktor est maintenant configuré pour la DJ Console Mk2.

| Setup 🛛 🛛                                                                                                    |                           |                   |           |             |               |       |  |  |  |
|----------------------------------------------------------------------------------------------------|---------------------------|-------------------|-----------|-------------|---------------|-------|--|--|--|
| 1                                                                                                    | Audio                     | Preferences I     | Browser   | Input /     | Appearance    | Sync  |  |  |  |
|                                                                                                    | Section                   | All Controllers   |           | Channel     | All           | T     |  |  |  |
|                                                                                                    | Controller                |                   | Channel   | Midi        | Keyboard      |       |  |  |  |
|                                                                                                    | Global RUN-STOP           |                   | Global    |             |               |       |  |  |  |
|                                                                                                    | Master Tempo External     |                   | Global    |             |               |       |  |  |  |
|                                                                                                    | X-Fader                   |                   | Global    | CC 49 (ch0) | -             |       |  |  |  |
|                                                                                                    | X-Fade to Deck A          |                   | Global    | -           | Left          |       |  |  |  |
|                                                                                                    | X-Fade t                  | to Deck B         | Global    | -           | Right         |       |  |  |  |
|                                                                                                    | X-Fade                    | Auto Fade to Decl | k~ Global | -           | -             |       |  |  |  |
|                                                                                                    | X-Fade Auto Fade to Deck~ |                   | k~ Global | -           | -             |       |  |  |  |
|                                                                                                    | X-Fade                    | Cut to Deck A     | Global    | -           | -             | 70    |  |  |  |
| Interface Hercules DJ Console Mk2 MIDI  Channel MIDI  Toggle Soft Takeover Incremental Incremental Acceleration |                           |                   |           |             |               |       |  |  |  |
| Keyboard Learn Reset                                                                                            |                           |                   |           |             |               |       |  |  |  |
| Settings Load Save Reset                                                                                        |                           |                   |           |             |               |       |  |  |  |
|                                                                                                    |                           |                   |           | OF          | ت <b>ت</b> [] | ancel |  |  |  |

# Traktor DJ Studio 2 – DJ Console Mk2 Control layout

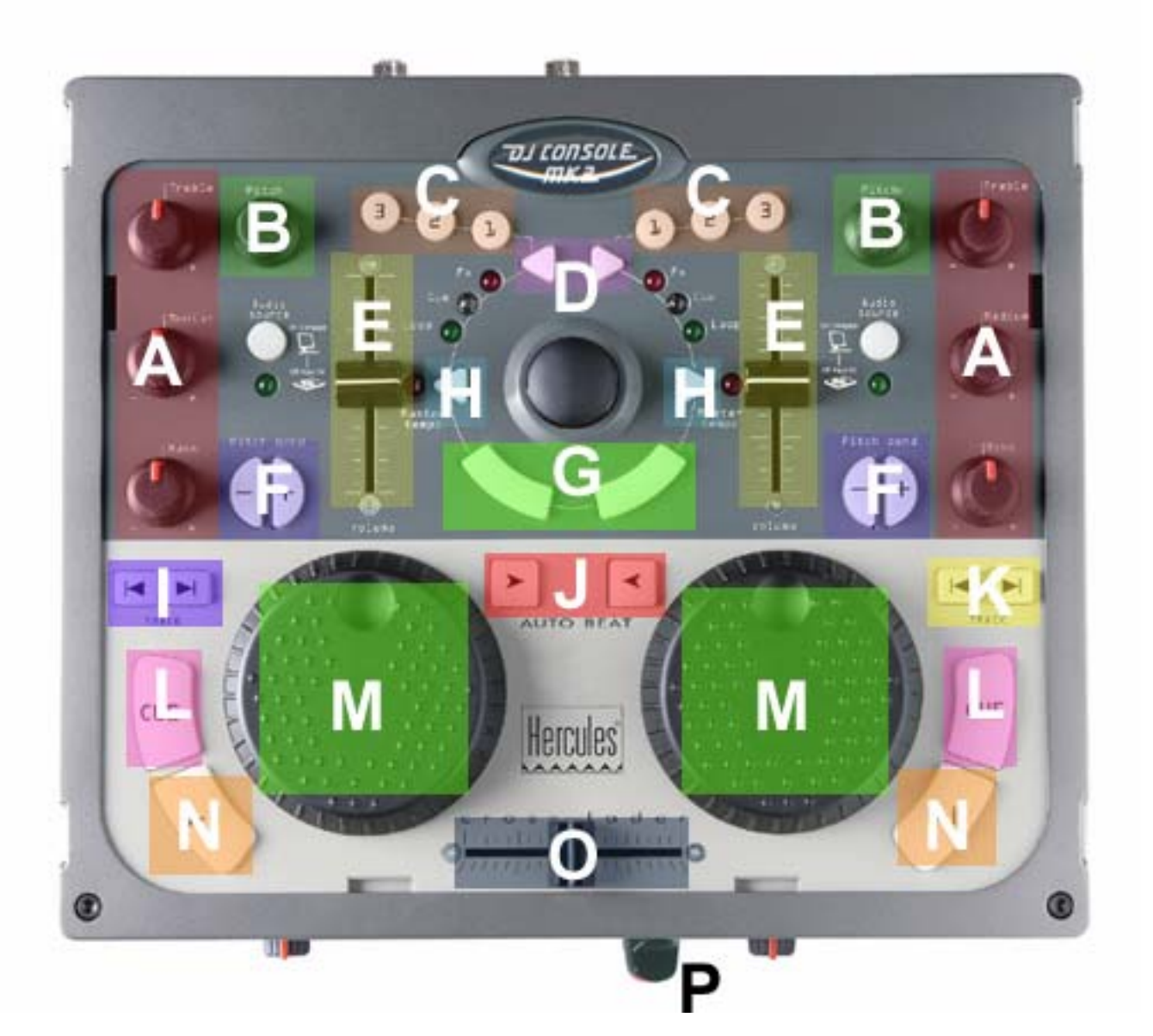

- A : Deck EQ
- B : Deck Tempo Fine
- C : Deck Loop lengths
- D : Deck Loop Set/In
- E : Deck Volume
- F: Deck Pitch Bend Up/Down
- G : Deck Key Join
- H : Deck Tempo Sync Set

- I : List Select Up/Down
- J : Deck Tempo Sync
- K : List Load Track DeckA/DeckB
- L : Deck Cue Set
- **M** : Deck Seek Position
- N : Deck Play
- O:X-Fader
- P : Monitor Cue DeckA/DeckB

[ The terms used in this document are those used in Traktor DJ Studio ]

Définition des contrôleurs MIDI

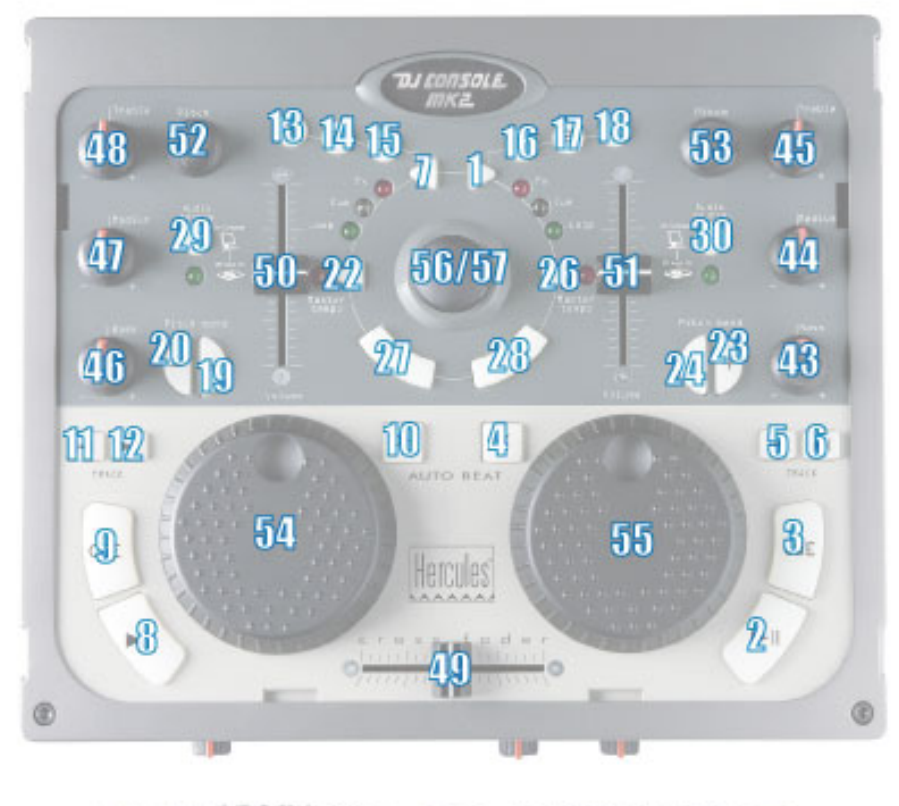

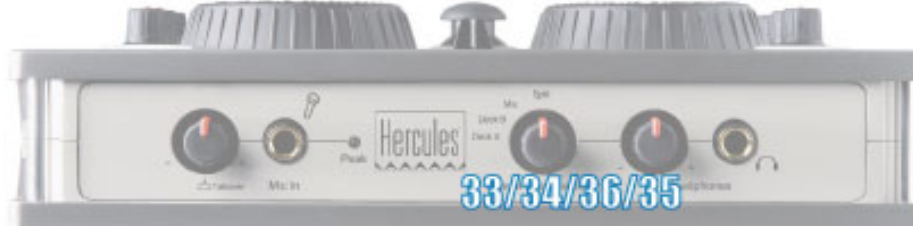